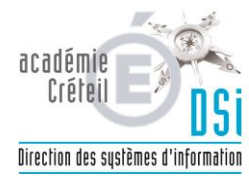

| DOCUMENTATION |             |             |              | N°:        | 1            |
|---------------|-------------|-------------|--------------|------------|--------------|
|               |             |             |              | Créée le : | 15/05/2015   |
|               |             | Rédacteur : | Yahya / Hahn |            |              |
| CI            | nangement m | Nb pages :  | 2            |            |              |
|               |             |             |              |            | Participants |
| Mise à jour   | Date MAJ    | Par:        |              | Version :  | 1            |

Objet : changement du mot de passe de session Windows

| Vous devez vous connecter avec les identifiants et mot de passe qui vous ont été remis par la DSI.                                                                                                    |
|----------------------------------------------------------------------------------------------------|
| A la première ouverture de session, Windows impose le changement de mot de passe.<br>Vous pouvez lire le message suivant précédé d'une croix rouge : Le mot de passe de l'utilisateur doit etre modifié avant<br>la première ouverture de session.<br>Cliquez sur le bouton OK |
|                                                                                                    |
| Le mot de passe de l'utilisateur doit être modifié avant la première ouverture de session.                                                                                                    |
| OK Annuler Think                                                                                                    |
| Pour changer le met de passe :                                                                                                    |
|                                                                                                    |
| infirmier                                                                                                    |
|                                                                                                    |
| Confirmation du mot de passe<br><u>Créer un disque de réinitialisation de mot de passe</u>                                                                                                    |
| Annuler Think<br>Saisir le nouveau mot de passe et le confirmer                                                                                                    |

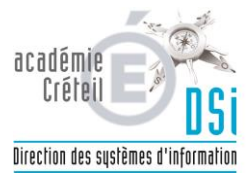

| Votre mot de passe a été changé. |     |  |
|----------------------------------|-----|--|
| ОК                               | Thi |  |
| Windows 7 Professionnel          |     |  |